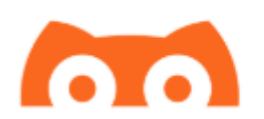

# Instalação do Spike

# Considerações:

A nova instalação do spike é gerada com o certificado que a apple faz usando o seu proprio login e senha da app store.

Para garantir que o spike não deixe de funcionar, seu certificado deve ser renovado antes que ele expire. SEMPRE use a mesma conta APPLE para renovar o certificado para que todas suas configurações sejam mantidas.

Quando você usar uma conta gratuita da apple para assinar o spike, ela durará 7 dias. Se você usar uma conta paga de desenvolvedor, o certificado durará 1 ano (o custo de uma conta de desenvolvedor é de 99 usd/ano!)

Você não precisa usar sua conta pessoal para assinar o spike, você pode criar uma conta somente para isso sem custo indo no site <u>https://appleid.apple.com</u> . Lembre-se novamente de sempre usar a mesma conta para renovar os certificados.

### O que vamos precisar

Um PC é necessário para instalar e renovar o certificado do spike. Funciona no Mac, Windows e Linux.

O certificado do spike precisa ser renovado antes que expire. Isso pode ser feito em menos de 30 segundos conectando seu telefone no PC usando um cabo usb.

Você terá acesso a todas as funcionalidades do spike menos:

Backup na ICloud (Você ainda pode fazer e enviar backup por email);

HealthKit

Apple Watch dedicado. Você não terá acesso para o aplicativo spike no seu relógio, mas, ainda conseguirá ver sua glicemia, IOB, COB usando uma complicação. O Spike continuará funcionando com outras marcas de relógio como FitBit, Pebble, Garmin etc.

Faça o download do spike Iphone ou Ipad de acordo com o link abaixo Para iphone:

https://spike-app.com/releases/latest-iphone-impactor-version

Para IPAD:

https://spike-app.com/releases/latest-ipad-impactor-version

Para assinar o Spike você precsará de um programa chamado CydiaImpactor,façaodownloaddele:

Para windows:

https://cydia.saurik.com/api/latest/2

Para MAC:

https://cydia.saurik.com/api/latest/1

# Instalando o Cydia Impactor (usando Windows)

Abra a pasta onde você baixou o Cydia Impactor e clique com o botao direito no arquivo e vá em Extrair arquivos.

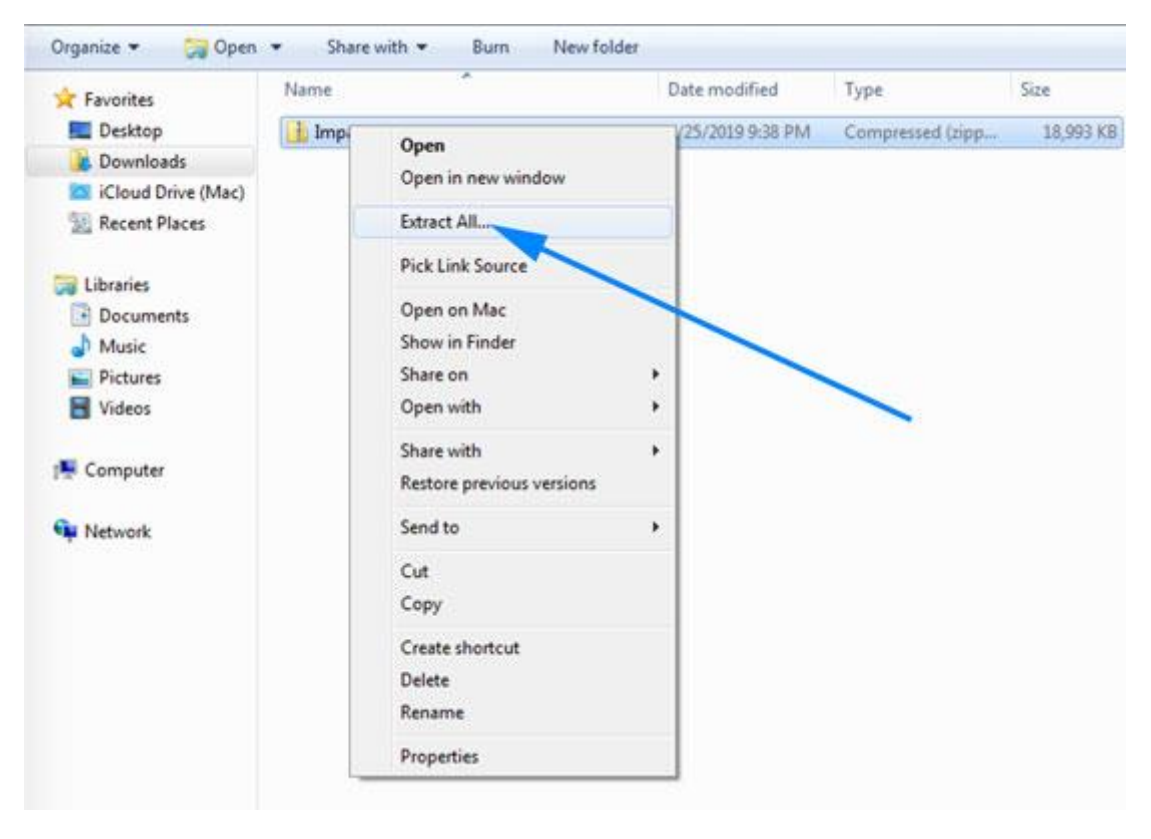

Uma tela aparecerá com a pasta onde os arquivos serão extraídos, clique em confirmar/ok/extrair.

O windows então criará uma nova pasta com o mesmo nome então entre na pasta e você deve ver os seguintes arquivos:

| 🚖 Favorites        | Name               | Date modified     | Туре               | Size      |
|--------------------|--------------------|-------------------|--------------------|-----------|
| E Desktop          | AdbWinApi.dll      | 4/25/2019 9:41 PM | Application extens | 96 K8     |
| 🐊 Downloads        | 🗟 AdbWinUsbApi.dll | 4/25/2019 9:41 PM | Application extens | 62 KB     |
| iCloud Drive (Mac) | Impactor           | 4/25/2019 9:41 PM | DAT File           | 7,127 KB  |
| 1 Recent Places    | Impactor.dll       | 4/25/2019 9:41 PM | Application extens | 11,110 KB |
|                    | T Impactor         | 4/25/2019 9:41 PM | Application        | 8,127 KB  |
| 🔒 Libraries        | Impactor           | 4/25/2019 9:41 PM | PEM File           | 210 KB    |
| Documents          | WinSparkle.dll     | 4/25/2019 9:41 PM | Application extens | 922 KB    |
| J Music            |                    |                   |                    |           |
| Service Pictures   |                    |                   |                    |           |
| Videos             |                    |                   |                    |           |
| Computer           |                    |                   |                    |           |
| Network            |                    |                   |                    |           |

Clique 2 vezes no arquivo Impactor que tem um ícone de uma furadeira para abrir o programa.

Agora conecte seu iphone ao PC usando o cabo usb. Depois de alguns segundos você verá o nome do seu telefone e o número identificador UDID no Impactor.

| 00                  | Cydia Impactor |
|---------------------|----------------|
| Spike's iPhone [91  | f5e0c014 ]     |
| install Cydia Exten | der Start      |

Para instalar o Spike, arraste o arquivo IPA que você fez o download no início deste tutorial para o Cydia Impactor

| Spike-iPhone-iPodTouch-Cydia-Impactor.ipa |                                | 41,7            |
|-------------------------------------------|--------------------------------|-----------------|
|                                           |                                |                 |
| 00                                        | C ia Impactor                  |                 |
| Spike's iPhone [                          | pike-iPhone-iPodTouch-Cydia-Ir | mpactor.ipa 🔰 🔽 |
| install Cydia Extender                    |                                | Start           |

Depois de arrastar o arquivo para a janela do impactor, o programa solicitará sua conta da APPLE. Digite seu email e depois a senha.

Uma vez que sua conta seja validada, o Impactor iniciará a instalação do Spike. O processo leva de 20 a 30 segundos.

Quando o processo terminar, você deve ver o ícone do spike no seu telefone.

Quando você tentar abrir pela primeira vez, verá um erro dizendo que o certificado nao é confiável. Você deve ir em Ajustes – Geral – Gerenciamento de dispositivo, clicar na sua conta e Confiar!

Agora você deve conseguir usar o spike normalmente.

#### **Renovando o Spike**

Esta é uma parte muito importante, portanto dê a devida atenção.

Se você usou uma conta gratuita, o aplicativo será válido por 7 dias.

Antes que o aplicativo expire, para continuar usando, repita o processo de instalação. Não apague o spike antigo, instale por cima. Nenhuma configuração ou dado será perdido e o aplicativo será renovado por mais 7 dias.

Desde que você reinstale o spike antes que ele expire, ele irá rodar para sempre.

A instalação leva menos de 30 segundos, e, lembre-se de sempre usar a mesma conta APPLE durante a instalação.

### Como saber a data de expiração do certificado?

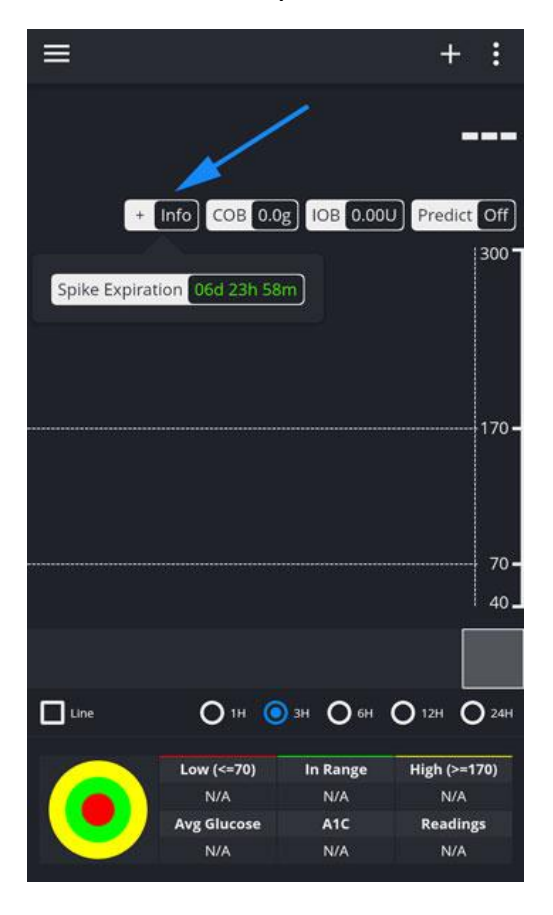

Nesta versão clique no + Info e você verá o prazo restante: